# Web sitemize mobil cihazlarınızdan daha kolay erişmek için sayfamızı ana ekranınıza ekleyebileceğinizi biliyor muydunuz?

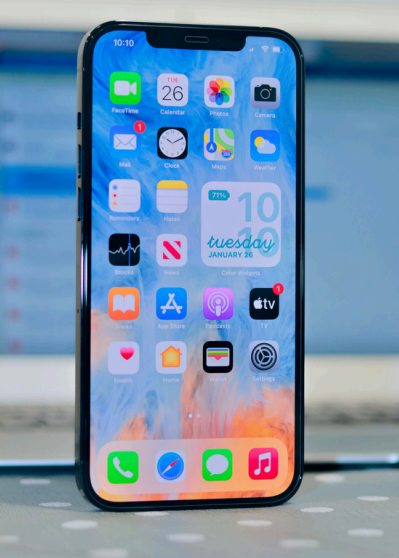

IOS CIHAZLARA YÖNELIK HAZIRLANAN KILAVUZ

#### Adım 1: Safari uygulamasını açın.

Adım 2: Açılan tarayıcıda, arama çubuğuna tıklayın.

### Adım 3: Arama çubuğuna web sitesinin adresini yazın ve "Git" butonuna tıklayın.

Adım 4: Web sitesi yüklendikten sonra, ekranın alt kısmında yer alan "Paylaş" simgesine (dikdörtgen ve yukarı ok işareti) tıklayın.

### Adım 5: Açılan paylaşım menüsünde aşağı kaydırın ve menüyü genişletin.

## Adım 6: Genişletilmiş menüden "Ana Ekrana Ekle" seçeneğine tıklayın.

#### Adım 7: Açılan sayfada, sağ üst köşedeki "Ekle" butonuna tıklayın.

Adım 8: Artık web sitemiz cihazınıza bir uygulama olarak eklendi. Ana ekrandan simgeye tıklayarak doğrudan siteye erişebilirsiniz.